# **DS-WIN-NET** ANLEITUNG

Version: 1.2

DAMPSOFT Die Zahnarzt-Software

Pionier der Zahnarzt-Software. Seit 1986.

## Inhaltsverzeichnis

| 1. | Vorwort                                           | 1  |
|----|---------------------------------------------------|----|
| 2. | Den vorhandenen Webserver für DS-Win-NET anpassen | 2  |
| 3. | Aktivierung des DS-Win-NET im DS-Win-Termin       | 3  |
| 4. | Einstellung Terminvorlagen                        | 5  |
| 5. | Einstellungen für die Terminvorschläge            | 6  |
| 6. | Freigabe der Terminbücher                         | 8  |
| 7. | Patienten-PIN vergeben                            | 9  |
| 8. | DS-Win-NET starten                                | 10 |

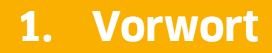

DAMPSOFT Version: 1.2

Seite 1/14

Sehr geehrte Kollegin, sehr geehrter Kollege,

Das DS-Win-NET ist ein weiteres Modul der Dampsoft-Programme.

Durch Einsetzen dieses Zusatzmoduls in Ihrer Praxis bieten Sie Ihren Patienten die Möglichkeit, ihre Termine selbst über das Internet zu verwalten. Die Vorgaben zur Terminvergabe legen Sie im DS-Win-Termin fest. Die gebuchten Termine Ihrer Patienten werden immer zeitgleich in Ihr Terminbuch eingepflegt.

Die Bedienung der Dampsoft-Softwarepakete ist einheitlich und durch eine kontextbezogene Hilfe einfach zu erlernen. Da Sie bereits Dampsoft-Programme einsetzen, die unter dem Betriebssystem Windows laufen, wird es Ihnen sicherlich leicht fallen sich schnell und sicher in diesem Programmteil zu bewegen.

Ihr Dampsoft-Team

## 2. Den vorhandenen Webserver für DS-Win-NET anpassen

**DAMPSOFT** Version: 1.2

Seite 2/14

Auf dem Dampsoft-Installationslaufwerk gibt es im Verzeichnis \TDAMP\DS\DS-WIN-NET die Datei Readme.txt. Sie beschreibt wie Sie Ihren Webserver für die Nutzung des DS-Win-NET anpassen.

Je nach Betriebssystem gibt es im Verzeichnis Linux oder Windows eine test.cgi. Durch den Aufruf der Datei kann geprüft werden, ob die notwendigen Funktionalitäten vorhanden sind. Bei weiteren Fragen wenden Sie sich bitte an unseren Technischen Support. Starten Sie das DS-Win-Termin wie gewohnt.

Rufen Sie im Hauptmenü den Menüpunkt Verwaltung  $\rightarrow$  DS-Win-NET/-Call  $\rightarrow$  Einstellungen auf.

| 👜 DS-WIN-TERMIN - Terminkalender für Zahnärzte                                            |                                                                                                    |                                                                                                    |              |                                 |
|-------------------------------------------------------------------------------------------|----------------------------------------------------------------------------------------------------|----------------------------------------------------------------------------------------------------|--------------|---------------------------------|
| Terminbuch Zimmer Patient Aktion Optionen                                                 | Verwaltung                                                                                                    | Druckaufträge                                                                                        | Fenster      | Hilfe                           |
| DS-WIN-TERMIN - Terminkalender für Zahnärzte<br>Terminbuch Zimmer Patient Aktion Optionen | Verwaltung Druckaufträge Fenster Hilfe<br>Datensicherung<br>Protokoll<br>Druckereinstellung<br>Kartenleser<br>Praxisdaten<br>Stationsnamen<br>Behandler<br>Mitarbeiter<br>Symbole<br>Farbverwaltung<br>Globale Notizen |                                                                                                    |              | Hilfe                           |
|                                                                                           | Nachrid<br>Bildsch<br>Statistik<br>SMS<br>DS-WIN<br>PIN-Ver<br>Outlool<br>Upload                                                                                                    | indizen<br>iht senden<br>irm-Ausdruck<br>k-NET/-CALL<br>rgabe<br>k-Synchronisierun<br>-Einstellungen | i<br>I<br>Ig | Einstellungen<br>Terminvorlagen |

Seite 4/14

Es öffnet sich der Dialog "Einstellungen DS-Win-NET/-Call":

| Einstellungen DS-WIN-NET/-CALL                                                                                                    | ? 🕅 🔀                                                                                                    |
|----------------------------------------------------------------------------------------------------|----------------------------------------------------------------------------------------------------|
| Einstellungen DS-WIN-NET/-CALL          Server-Einstellungen         Diese Station ist Termin-Server         Image: nicht verwenden         DAMPSOFT         Image: DS-WIN-CALL         DS-WIN-NET         Generelle Einstellungen         Stornieren von Terminen erlauben         bis Spätestens         Image: Discharter von Terminen erlauben         Stornieren von Terminen erlauben         Image: Discharter von Terminen erlauben         Image: Discharter von Terminen erlauben         Image: Discharter von Terminen erlauben         Image: Discharter von Terminen erlauben         Image: Discharter von Terminen erlauben         Image: Discharter von Terminen erlauben         Image: Discharter von Terminen erlauben         Image: Discharter von Terminen erlauben         Image: Discharter von Terminen erlauben         Image: Discharter von Terminen erlauben         Image: Discharter von Terminen erlauben         Image: Discharter von Termine erlauben         Image: Discharter von Termine erlauben         Image: Discharter von Termine erlauben         Image: Discharter von Terminen erlauben         Image: Discharter von Termine erlauben         Image: Discharter von Termine erlauben         Image: Discharter von Terminen erlauben         Image: Discharter von T | Terminsuchoptionen         "Heute"         Suche       3       Termin(e)         "In den nächsten Tagen"         Suche ab Tag       1       , 3       Termin(e)         "Ingendwann demnächst"         Suche ab Tag       2       , 3       Termin(e)         Ok eab Tag       2       , 3       Termin(e)         Datumsauswahl (DS-WIN-NET)       3       Termin(e)         Angaben beziehen sich relativ auf das jeweils aktuelle Datum.       Ds-WIN-NET         Praxen, die im NET angezeigt werden sollen:       Anzubietende Tage:         Oreffenberg       Ø med dent Meier       Ø Dienstag         Wittwoch       Ø Donnerstag       Ø Freitag         Ø Samstag       Samstag       Ø samstag |
|                                                                                                    | k X Abbruch Rückgängig Übernehmen                                                                                                    |

Folgende Voreinstellungen sind zu treffen:

Der Radiobutton muss bei "DAMPSOFT" gesetzt werden und das DS-Win-NET durch setzen des Häkchens aktiviert werden. Sofern Sie bereits mit dem DS-Win-Call arbeiten, lassen Sie bitte das entsprechende Häkchen bestehen:

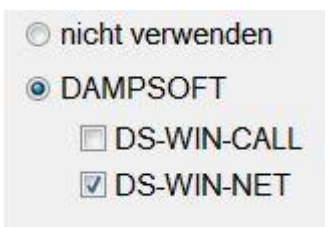

Setzen Sie bei der Voreinstellung I Diese Station ist Termin-Server das Häkchen

Sichern Sie die Einstellungen durch Anwahl der Schalfläche >>Übernehmen<< und beenden sie den Dialog mit >>Ok<<.

Schließen Sie nun das Terminbuch und rufen es erneut auf.

Der Termin-Server ist funktionsbereit.

## 4. Einstellung Terminvorlagen

**DAMPSOFT** Version: 1.2

Seite 5/14

| 📖 DS-WIN-TERMIN - Terminkalender für Zahnärzte |                                                                                |                                                          |         |                |
|------------------------------------------------|--------------------------------------------------------------------------------|----------------------------------------------------------|---------|----------------|
| Terminbuch Zimmer Patient Aktion Optionen      | Verwaltung                                                                     | Druckaufträge                                            | Fenster | Hilfe          |
| heute                                          | Verwaltung<br>Datensi<br>Protoko<br>Drucker<br>Kartenk<br>Praxisda<br>Stations | cherung<br>oll<br>reinstellung<br>eser<br>aten<br>snamen | Fenster |                |
| << + >> Woche<br><< + >> Monat                 | Behand<br>Mitarbe<br>Symbol<br>Farbver                                         | ler<br>iiter<br>e<br>waltung                             |         |                |
|                                                | Globale<br>Nachric<br>Bildschi<br>Statistik                                    | Notizen<br>ht senden<br>irm-Ausdruck                     | 1       | •              |
|                                                | SMS                                                                            |                                                          |         | •              |
|                                                | DS-WIN                                                                         | I-NET/-CALL                                              | 1       | Einstellungen  |
|                                                | PIN-Ver<br>Outlool<br>Upload                                                   | gabe<br>k-Synchronisierur<br>-Einstellungen              | ıg      | Terminvorlagen |

Ihnen stehen für die Terminvergabe sechs Termin-Vorlagen zur Verfügung. Ordnen Sie diesen Vorgaben die entsprechende Behandlung aus Ihrem Terminbuch zu und wählen Sie anschließend >>Übernehmen<<.

Stellen Sie bei "TB" ein, für welche Terminbücher die jeweiligen Termin-Vorlagen verwendet werden sollen.

| Terminvorlagen DS-WIN-NET |                  | Pok 🔀                              |
|---------------------------|------------------|------------------------------------|
| 1 keine Schmerze          | n, normale Kon   | trolle                             |
| 2 keine Schmerze          | n, Prophylaxe    |                                    |
| 3 Schmerzen               |                  |                                    |
| 4 Füllung oder Pro        | visorium raus    |                                    |
| 5 Bleaching               |                  |                                    |
| 6 Airflow                 |                  |                                    |
|                           |                  |                                    |
|                           |                  |                                    |
|                           | 14 - anto - 11 - |                                    |
| NEI-Bezeichnung           | Kontrolle        |                                    |
| Behandlung                | keine Sc         | hmerzen, normale Kontrolle 🗾       |
| Dauer 30                  | ТВ               | 1 Greifenberg (WG)                 |
| Stammbehandler            | Zimmer           | 1 Zimmer 1(Zi1)                    |
| berücksichtigen           | Kat.             | Bestellpatienten                   |
| Aktiv                     | Farbe            | schwarz 🔻                          |
| Neu                       | Löschen          | OK Abbrechen Rückgängig Übernehmen |

### 5. Einstellungen für die Terminvorschläge

DAMPSOFT Version: 1.2

Seite 6/14

Im Dialog "Einstellungen DS-Win-NET/-Call" (siehe Punkt 3) können Sie erweiterte Einstellungen vornehmen. Diese Einstellungen wirken sich auf das DS-Win-Call und das DS-Win-NET aus.

| Einstellungen DS-WIN-NET/-CALL                                                                                                    | ? OK 🔀                                                                                                    |
|----------------------------------------------------------------------------------------------------|----------------------------------------------------------------------------------------------------|
| Server-Einstellungen          Diese Station ist Termin-Server         nicht verwenden         DAMPSOFT         DS-WIN-CALL         DS-WIN-NET                                                                                                    | Terminsuchoptionen<br>✓ "Heute"<br>Suche 3 → Termin(e)<br>✓ "In den nächsten Tagen"<br>Suche ab Tag 1 → , 3 → Termin(e)<br>✓ "Irgendwann demnächst"                                                                                                    |
| Generelle Einstellungen  Stornieren von Terminen erlauben bis Spätestens  Anmeldung für neue Patienten aktivieren (DS-WIN-NET)  Sichere Identifikation einschalten  Sichere Identifikation einschalten  Anschlussnummer  Passwort  # | Suche ab Tag 2 , 3 Termin(e)<br>Datumsauswahl (DS-WIN-NET)<br>3 Termin(e)<br>Angaben beziehen sich relativ auf das jeweils aktuelle<br>Datum.<br>DS-WIN-NET<br>Praxen, die im NET<br>angezeigt werden sollen:<br>Greifenberg<br>Dr. med. dent. Meier<br>kjdfhksjdhfkjdsfjsdfhkjdfhkj<br>Ø Donnerstag<br>Ø Freitag<br>Ø Samstag |
|                                                                                                    | Ok X Abbruch Rückgängig Übernehmen                                                                                                    |

#### Generelle Einstellungen

Das Markierungsfeld "Stornieren von Terminen erlauben" bedeutet, dass Termine von Patienten storniert werden können. Wann der Termin spätestens storniert werden kann, stellen sie bitte über das numerische Textfeld ein. Ist "Anmeldung für neue Patienten aktivieren (DS-Win-NET)" aktiv gibt es auf der Internetseite die Möglichkeit für Patienten sich zu registrieren (siehe Punkt 8 Neu-Mitglieder)

Die "Sichere Identifikation einschalten" ist eine Einstellung für das DS-Win-Call.

Bei "maximale Anzahl Termine pro Patient" stellen Sie ein, wie viele Termine ein Patient sich reservieren darf.

#### Logdatei

Unter Logdatei können Sie sich eine Historie der bereits gebuchten und stornierten Termine in Textform anzeigen lassen. Stellen Sie hierfür erst die Anzahl der Einträge ein und klicken anschließend auf >>Anzeigen<< und wählen die entsprechende Logdatei (DS-Win-NET oder DS-Win-Call) aus.

#### Terminsuchoptionen

Die Markierungsfelder

- Heute
- In den nächsten Tagen
- irgendwann demnächst
- Datumsauswahl (DS-Win-NET)

bieten eine individuelle Gestaltung der Terminzeitpunkte, die sich bei der Buchung der Termine auswirken.

#### **DS-Win-NET**

Wählen Sie im linken Feld die Praxen aus, die im DS-Win-NET zur Verfügung stehen. Bei "Anzubietende Tage" können Sie festlegen, an welchen Tagen die Patienten Termine eintragen können. Grundsätzlich werden alle Terminbücher freigegeben. Beim Anfordern eines Termins erscheinen diese als Behandler zur Auswahl. Haben Sie sich entschieden ein Terminbuch **nicht** freizugeben, so rufen Sie das entsprechende Terminbuch auf und gehen Sie dann ins Menü

Optionen → Einstellungen. Entfernen Sie hier das Häkchen "an NET/Call-Server übertragen":

| instellungen                                                     | ? 🛯 🖤 ОК 🔀                       |  |  |  |  |
|------------------------------------------------------------------|----------------------------------|--|--|--|--|
| Allgemein Terminvergabe Terminbuch 1 Layout Papierkorb Kar       | teikarte                         |  |  |  |  |
| Bundesland                                                       |                                  |  |  |  |  |
| Nordrhein-Westfalen                                              | hte                              |  |  |  |  |
| allgemeine Behandlung                                            |                                  |  |  |  |  |
| PZR Neutermin                                                    | Zeitintervall                    |  |  |  |  |
| Greifenberg                                                      | © 5 min                          |  |  |  |  |
|                                                                  | © 10 min                         |  |  |  |  |
| Kürzel WG TB-Nummer 1                                            | 15 min                           |  |  |  |  |
| Farbe weiß(neutral)                                              | © 20 min                         |  |  |  |  |
| bevorzugtes Zimmer 1 Zimmer 1(Zi1) 🔹                             | © 30 min                         |  |  |  |  |
| Samstag ist Werktag                                              | © 60 min                         |  |  |  |  |
| Pausen ins Wartezimmer eintragen                                 | Pausen ins Wartezimmer eintragen |  |  |  |  |
| an NET/CALL-Server übertragen                                    | hochladen                        |  |  |  |  |
| Zuordnung                                                        | Ĩ                                |  |  |  |  |
| Behandler     O Mitarbeiter                                      |                                  |  |  |  |  |
| 1 Greifenberg F 🔹                                                |                                  |  |  |  |  |
| E-Mail-Benachri                                                  | chtigung                         |  |  |  |  |
| Öffnungszeiten am linken Rand anzeigen:                          |                                  |  |  |  |  |
| 1 Greifenberg (WG)<br>2 Dr.Meier (TB2)<br>3 ZMF/Prophylaxe (ZMF) |                                  |  |  |  |  |
| OK Abbrechen Rückgäng                                            | ig Übernehmen                    |  |  |  |  |

Damit die Anmeldung am DS-Win-NET über das Internet funktioniert, muss jeder teilnehmende Patient eine PIN-Nummer erhalten.

Gehen Sie ins Menü Verwaltung und klicken auf "PIN-Vergabe".

Es erscheint folgender Dialog:

| Patienten-Einstellungen für Termin-Server |                   |                   |  |  |
|-------------------------------------------|-------------------|-------------------|--|--|
| Patient Mitarbeiter                       |                   |                   |  |  |
|                                           |                   | Geburtsdatum      |  |  |
|                                           |                   |                   |  |  |
| 57 Aabele, Sylvia 05.04.1976              | 57 Aabele, Sylvia | 05.04.1976        |  |  |
| 57 Aabele, Sylvia 🧧                       |                   |                   |  |  |
| 72 Aanderle, Martina                      | A                 |                   |  |  |
| 851 Aanderle, Sophie                      | 2                 |                   |  |  |
| 68 Aanderle, Theo                         | 2                 | Pachta NET 3      |  |  |
| 67 Aanderle, Tine                         | A ]               |                   |  |  |
| 56 Aanderles, Rene                        | V                 | PIN 000000057     |  |  |
| 1052 Aanders, Rainer                      |                   | 00000007          |  |  |
| 1035 Abele, Hans                          |                   | PIN erzeugen      |  |  |
| 1051 Abele, Inge                          |                   |                   |  |  |
| 62 Abele, Jürgen                          |                   | AutoPIN           |  |  |
| 881 Abele, Klaus                          |                   | Latit Lating      |  |  |
| 55 Abele, Lia                             |                   | Initialisieren    |  |  |
| 730 Abele, Menni                          |                   | Infohrief         |  |  |
| 66 Abele, Peter                           |                   |                   |  |  |
| 872 Abele, Peter                          |                   | Serienbrief       |  |  |
| 877 Abele, Regina                         |                   | J                 |  |  |
| 1014 Abele, Rita -                        |                   |                   |  |  |
|                                           |                   |                   |  |  |
|                                           |                   |                   |  |  |
| 462                                       | getiltert: 1      |                   |  |  |
|                                           |                   |                   |  |  |
| Excel 🖾 🔝                                 | 🖌 Ok 🛛 🗶 Abb      | rechen Übernehmen |  |  |

Um allen Patienten aus dem rechten Fenster einen PIN zu vergeben, wird die Schaltfläche >>AutoPIN<< angewählt.

Um einzelnen Patienten eine PIN-Nummer zu geben, klicken Sie den Patienten im rechten Fenster an und klicken anschließend auf die Schaltfläche >>PIN erzeugen<<

#### **Rechte NET**

Dieses Feld dient dazu, den Benutzer für die Anmeldung am System frei zu schalten. Standardmäßig wird "3" eingetragen.

Recht O: Patient darf sich nicht einloggen.

- Recht 1: Patient kann nur Termine anzeigen lassen.
- Recht 2: Patient kann Termine buchen und anzeigen lassen, aber nicht stornieren.
- Recht 3: Patient kann Termine buchen, anzeigen und stornieren.

Um die geänderte Einstellung zu sichern klicken Sie bitte auf >> Übernehmen <<.

Damit das DS-Win-NET in Betrieb genommen werden kann, muss das DS-Win-Termin an der vorgesehenen Arbeitstation oder am Server neu gestartet werden.

Außerdem muss die Verbindung ins Internet aktiviert werden (es wird eine dauerhafte Verbindung benötigt).

Starten Sie anschließend auf einem lokalen Rechner mit Internet-Anschluss einen https-fähigen Web-Browser (z.B.: MS Internet-Explorer ab V. 5.0) und geben Sie dort in der Adress-Zeile Ihre eigene oder von Dampsoft zugewiesene Adresse ein (z.B. https://**ihr-name**.dswinnet.de).

Es wird folgende Seite aufgebaut:

|         | ាំលឺ Anmeldung für Mitglieder                                      |
|---------|--------------------------------------------------------------------|
| <u></u> | Bitte Geburtsdatum eingeben (TTMMJJ):                              |
| COV     | PIN (6 bis 10-stellig):                                            |
|         | Neuer Patient? Klicken Sie bitte <u>hier</u> .                     |
|         | Um mehr über diesen Service zu erfahren, klicken Sie bitte hier: 👔 |

Copyright @ Dampsoft Software Vertrieb GmbH. All rights reserved.

Um sicherzustellen, dass alles funktioniert, melden Sie sich bitte mit einem gültigen Geburtsdatum (6-stellig, z.B. 010454) und der im Terminbuch vergebenen PIN (6 bis 10-stellig) an.

Es erscheint folgender Dialog:

| Hallo Herr Peter Beispiel                               |
|---------------------------------------------------------|
| Hallo Herr Peter Beispie<br>Kommen                      |
| kommen                                                  |
|                                                         |
| vice der Zahnarztpraxis<br>reifenberg<br>I. dent. Meier |
| tte eine Auswahl                                        |
| G<br>C                                                  |

Stammzertifizierungsstelle herunterladen

Über den Menüpunkt "Meine Termine" kann der Patient sich seine Termine anzeigen lassen.

#### Zahnarztpraxis

Greifenberg

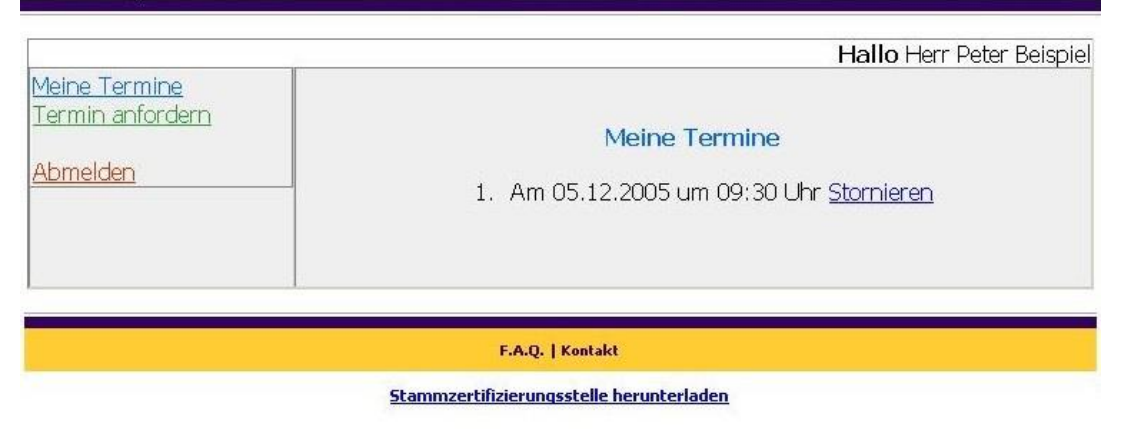

Copyright @ Dampsoft Software Vertrieb GmbH. All rights reserved.

Über "Stornieren" kann der Termin gelöscht werden.

Um neue Termine zu buchen, wird "Termin anfordern" angewählt.

|                                          |                                                                   | Hallo Herr Peter Beispiel                                                                                           |
|------------------------------------------|-------------------------------------------------------------------|----------------------------------------------------------------------------------------------------|
| <u>Meine Termine</u><br>Termin anfordern |                                                                   | Zeitprofil                                                                                                    |
| <u>Abmelden</u>                          | I Montag<br>I Dienstag<br>I Mittwoch                              | IF Donnerstag<br>IF Freitag<br>IF Samstag                                                                           |
|                                          | I⊽ Vormittags<br>I⊽ Nachmittags                                   | von 08:00 • bis 12:00 •<br>von 12:00 • bis 20:00 •                                                                  |
|                                          | Τe                                                                | ermin anfordern                                                                                                    |
|                                          | Wählen Sie bitte Ihr<br>Anliegen :                                | <mark>Kontrolle</mark><br>Prophylaxe<br>Schmerzen<br>Füllung/Inlay verloren<br>Bleaching<br>Airflow                 |
|                                          | Ihr Behandler :                                                   | Greifenberg                                                                                                    |
|                                          | Für wann möchten Sie Ihren<br>Termin voraussichtlich<br>buchen? : | <ul> <li>G Heute</li> <li>C In den nächsten Tagen</li> <li>C Irgendwann</li> <li>C 5 ▼ Dezember ▼ 2005 ▼</li> </ul> |
|                                          |                                                                   | Anfrage senden                                                                                                    |

Der Patient nimmt seine individuellen Einstellungen vor und klickt dann auf "Anfrage senden".

Es erscheint eine Auswahl der möglichen Termine:

|                                                             | Hallo Herr Peter Beispie                                                                                                    |  |  |  |
|-------------------------------------------------------------|----------------------------------------------------------------------------------------------------|--|--|--|
| <u>Meine Termine</u><br>Termin anfordern<br><u>Abmelden</u> | Termin anfordern<br>1. Am 08.12.2005 um 08:45 Uhr <u>Buchen</u><br>2. Am 09.12.2005 um 08:30 Uhr <u>Buchen</u><br>3. Am 10.12.2005 um 09:15 Uhr <u>Buchen</u> |  |  |  |
|                                                             |                                                                                                    |  |  |  |
| F.A.Q.   Kontakt                                            |                                                                                                    |  |  |  |

Stammzertifizierungsstelle herunterladen

Copyright © Dampsoft Software Vertrieb GmbH. All rights reserved.

Über "Buchen" wird der Termin ausgewählt und in das entsprechende Terminbuch eingetragen.

Die Sitzung wird über "Abmelden" beendet.

#### Anmeldung für Neu-Mitglieder

Ist in den Einstellungen DS-Win-NET/-Call der Haken "Anmeldung für neue Patienten aktivieren (DS-Win-NET)" gesetzt (siehe Punkt 5 "Generelle Einstellungen"), gibt es auf der Startseite vom DS-Win-NET die Möglichkeit für neue Patienten sich zu registrieren und sich Termine vergeben zu können.

Hier zu wird auf der Startseite auf "hier" geklickt:

|        | 前 Anmeldung für Mitglieder                                                                                                    |
|--------|----------------------------------------------------------------------------------------------------|
| ALL OF | Bitte Geburtsdatum eingeben (TTMMJJ):<br>PIN (6 bis 10-stellig):<br>S Login<br>Neuer Patient? Klicken Sie bitte <u>hier</u> . |

Stammzertifizierungsstelle herunterladen

Copyright @ Dampsoft Software Vertrieb GmbH. All rights reserved.

Anschließend wird folgende Seite aufgerufen:

| i <b>hnarztpraxis</b><br>ifenberg                                                 |                                        |
|-----------------------------------------------------------------------------------|----------------------------------------|
| An                                                                                | meldung für Neu-Mitglieder             |
| *Vorname:<br>*Name:<br>*Geburtsdatum:<br>*Strasse:<br>*PLZ:<br>*Ort:<br>*Telefon: | 1 • / Januar • / 1914 •                |
|                                                                                   | Anmelden Zurücksetzen *) Pflichtfelder |
|                                                                                   | F.A.Q.   Kontakt   Startseite          |

Copyright © Dampsoft Software Vertrieb GmbH. All rights reserved.

Sind alle Felder ausgefüllt, kann sich der Patient, nach dem bestätigen mit >>Anmelden<<, Termine vergeben.

DAMPSOFT GmbH Vogelsang 1 24351 Damp

T 04352 9171-16 F 04352 9171-90 info@dampsoft.de www.dampsoft.de

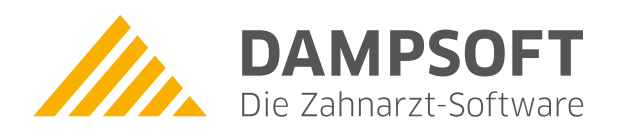

Pionier der Zahnarzt-Software. Seit 1986.